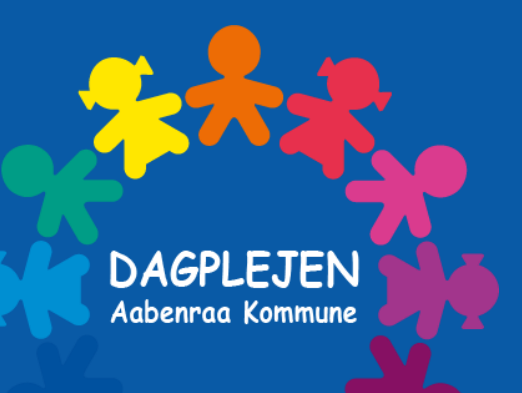

# Aula

Kommunikation med Dagplejen

### Hvad er Aula?

Aula bliver den nye kommunikationsplatform i Dagplejen.

Folkeskoler, SFO'er, fritids- og klubtilbud har brugt Aula siden 2019.

Aula betyder forsamlingssal og udtrykker fællesskab. Med Aula får vi et fælles rum til kommunikation og samarbejde i en nem, brugervenlig og sikker løsning, som følger barnet lige fra Dagplejen til udgangen af folkeskolen.

#### Med Aula får du...

... en nem og brugervenlig løsning, som giver dig et bedre overblik over dit barns hverdag.

... én indgang til kommunikation om dit barn lige fra Dagplejen til udgangen af folkeskolen.

... et ekstra lag af sikkerhed, der beskytter dit barns data godt.

## Aula skal styrke samarbejdet

Målet med Aula er at styrke samarbejdet mellem hjem, medarbejdere og børn.

Fælles ansvar for barnets læring:

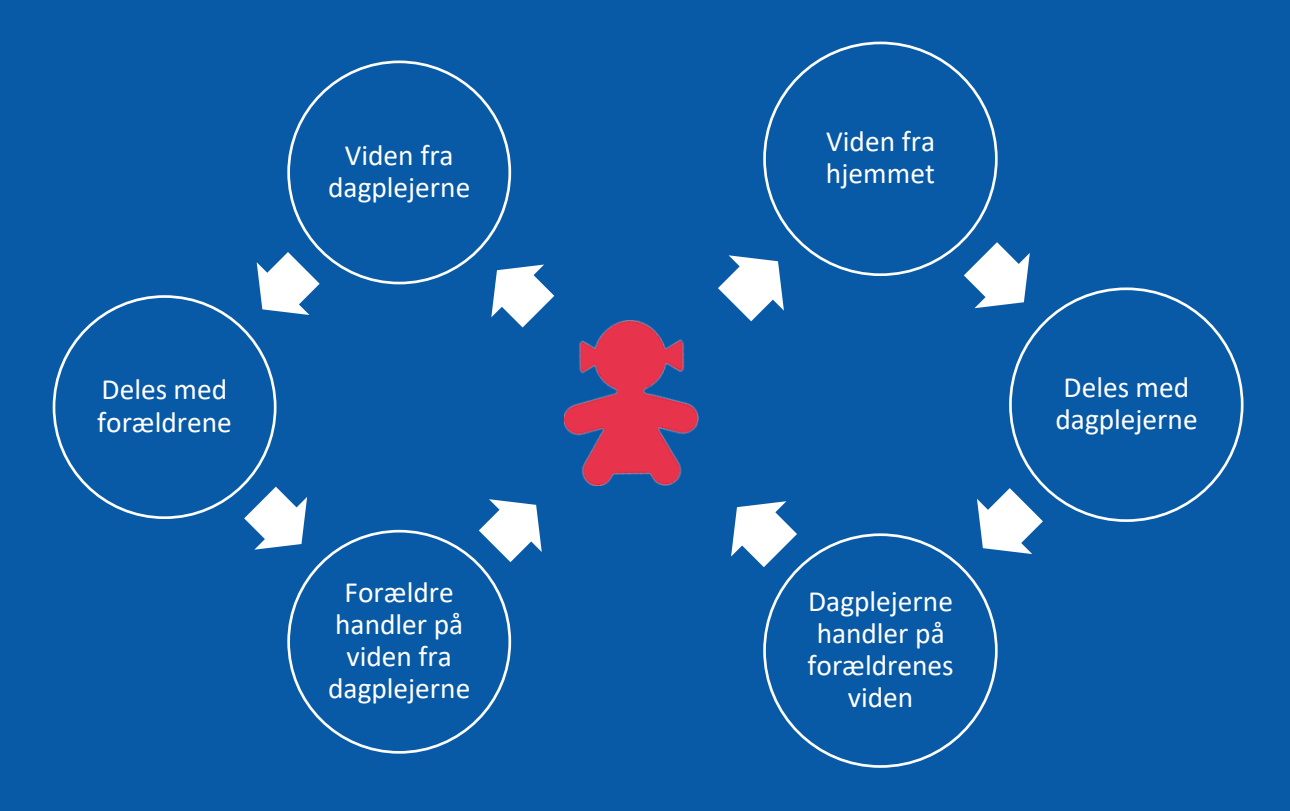

#### Med Aula kan du...

- Følge med i, hvad der sker i dit barns hverdag
- Kommunikere med medarbejdere og de andre forældre
- Tilmelde dig arrangementer og møder

Vi er fælles om at gøre Aula til et rart sted at kommunikere på skrift. Vi må derfor hjælpe hinanden med at holde den gode tone og bruge "Svar alle"-funktionen med omtanke.

# Sådan kommer du på Aula

- 1. Gå til aula.dk
- 2. Vælg "Forælder"
- 3. Log ind med dit UNI-Login eller NemID

Har du glemt dit brugernavn eller adgangskode?

Vælg "Glemt brugernavn eller adgangskode?" og log ind med NemID.

|                                                                     |      | Vil davide<br>mere om Auto? |                |
|---------------------------------------------------------------------|------|-----------------------------|----------------|
| Aula                                                                |      |                             |                |
| værg, om du vir logge mo som forærder, barn eller medarbejder       |      |                             |                |
| FORÆLDER                                                            | BARN | MEDARBEJDER                 |                |
|                                                                     |      |                             |                |
|                                                                     |      |                             | Printlycolifik |
|                                                                     |      |                             |                |
|                                                                     |      |                             |                |
| Unilogin                                                            |      |                             |                |
| Brugernavn                                                          |      |                             |                |
|                                                                     |      |                             |                |
| Næste                                                               |      |                             |                |
| Andre muliøheder                                                    |      |                             |                |
| Log ind med f.eks. NemID                                            |      |                             |                |
| <u>Jeg kender ikke mit brugernavn</u>                               |      |                             |                |
| BORNE- OG<br>UNDERVISNINGSMINISTERIET<br>STYRELSEN FOR IT OG LÆRING |      |                             |                |

Første gang du logger på Aula, skal du bruge NemID. Der vil også være en række ting, du skal tage stilling til. For eksempel omkring billeder af dit barn, og hvordan de må bruges. Ændrer du mening, kan du altid ændre dine svar under "Min profil" i Aula.

Vær opmærksom på, at din dagplejer ikke automatisk får besked, hvis du foretager ændringer i samtykke, supplerende stamdata og tilladelser – så husk at give besked herom til din dagplejer.

# Sådan finder du rundt i Aula

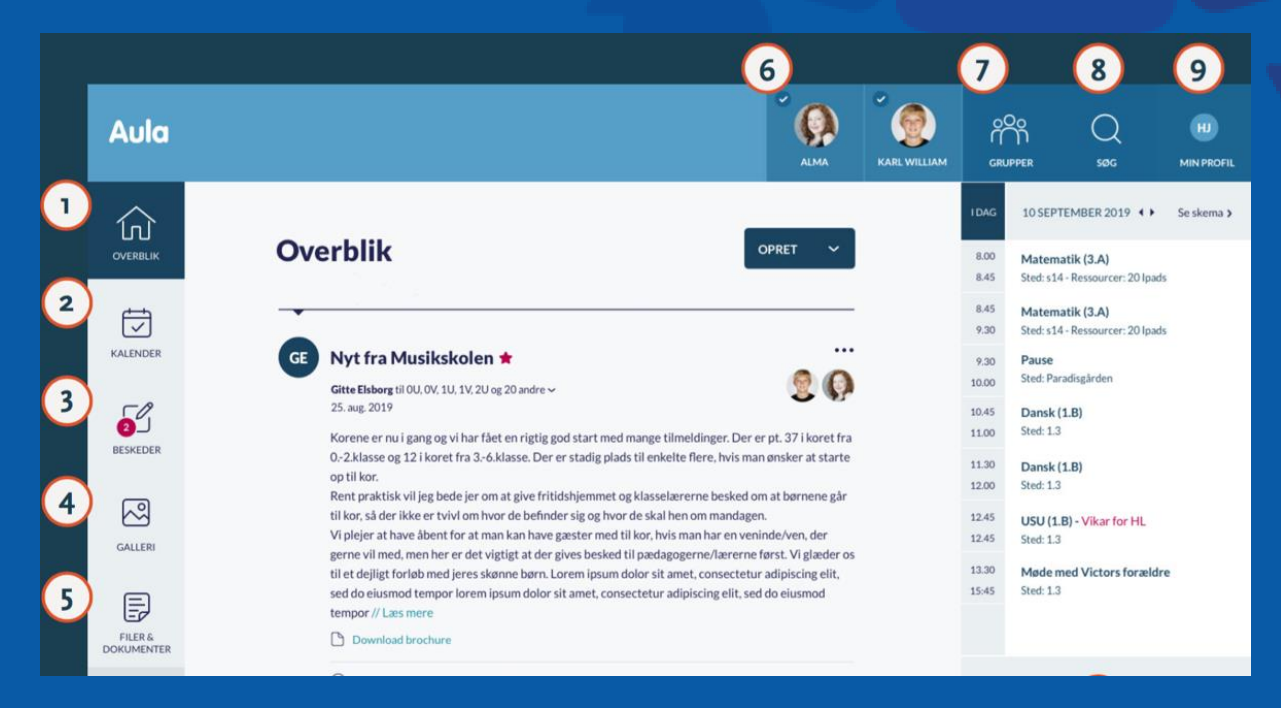

- 1. Her ser du alle opslag fra de grupper, du er med i
- 2. Her ser du begivenheder fx samtaler og arrangementer
- Her kan du læse og skrive beskeder. Du skal anvende NemID for at læse beskeder med følsomme eller fortrolige oplysninger
- Her ser du billeder og videoer fra de grupper, du er med i

- 5. Her ser du filer, som er delt med dig
- Her kan du vælge at se information for et eller flere af dine børn
- 7. Her finder du de grupper, du er med i
- 8. Her søger du på Aula
- Her ser du dine kontaktoplysninger, stamkort, samtykker og notifikationsindstillinger

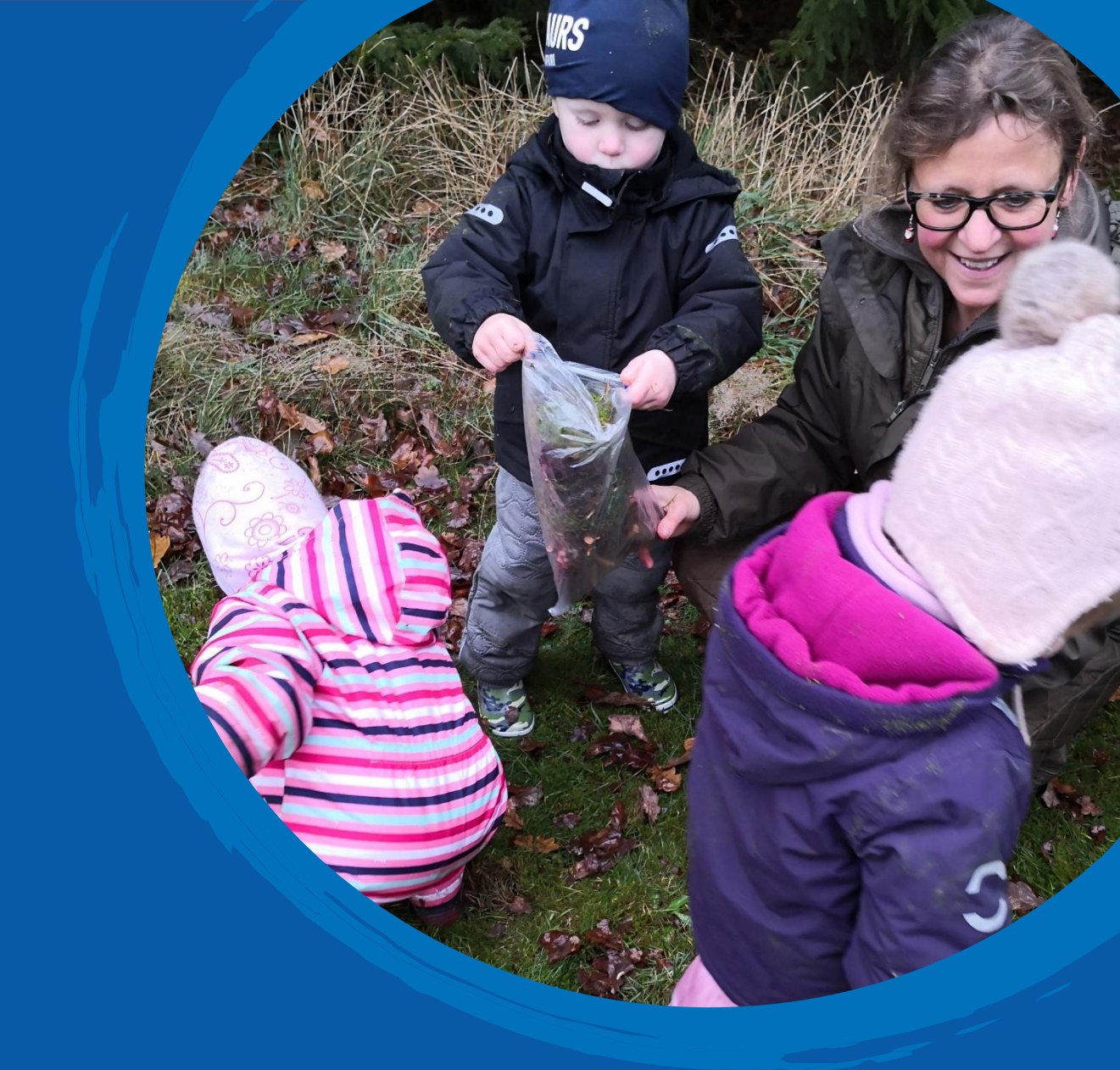

## Aula app

Du kan også logge på Aula med Aula-appen.

Du kan bruge en selvvalgt pinkode eller fingeraftryk.

Du kan downloade appen i App Store eller Google Play til iPhone, iPad og Android.

Søg på "Aula" og vælg den blå udgave til forældre.

# Sådan beskytter du dit barns data i Aula

Du skal markere beskeder som "følsomme", hvis du skriver en besked, der indeholder følsomme eller fortrolige oplysninger, men som udgangspunkt skal beskeder mellem hjemmet og dit barns dagtilbud ikke indeholde personfølsomme oplysninger.

Beskeder med personfølsomme oplysninger eller beskeder vedrørende dit barns udvikling, læring og trivsel skal ikke skrives via Aula. Her skal du tage personlig eller telefonisk kontakt til din dagplejer / dagplejekonsulent.

Du bliver automatisk bedt om at bruge dit NemID, når du modtager en besked, der indeholder følsomme eller fortrolige oplysninger.

Følsomme og fortrolige personoplysninger er informationer om:

- CPR-nummer
- Helbredsoplysninger
- Private forholde, fx
  - indlæringsvanskeligheder, familiære forhold, sygdomme, skilsmisse, adoption
- Særlige sociale vanskeligheder
- Religiøs overbevisning
- Race og etnisk oprindelse
- Seksuelle forhold og orientering
- Strafbare forhold og domme

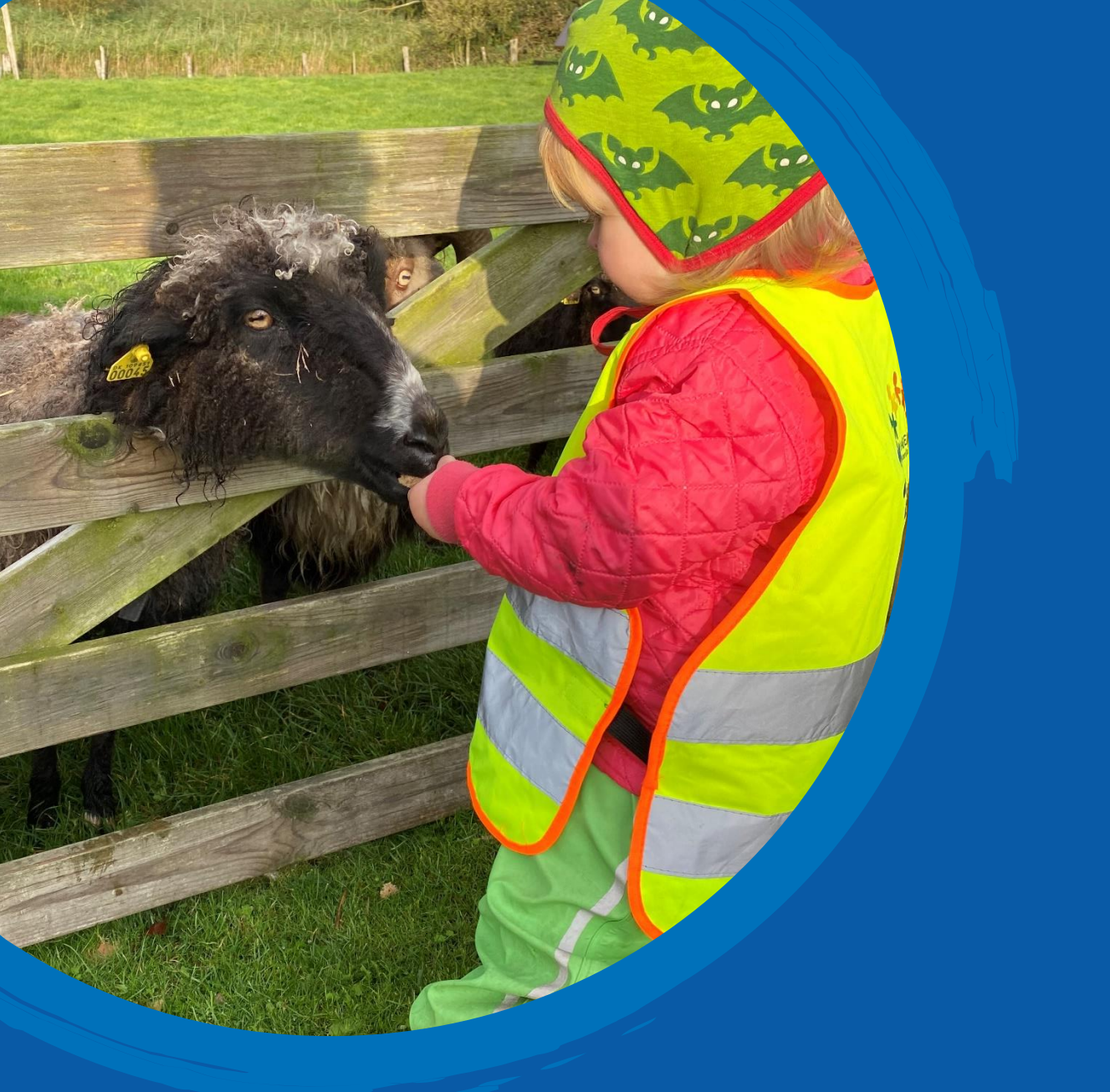

# Oplever du problemer med dit Uni•Login?

Hvis du har glemt din adgangskode eller dit brugernavn, kan du selv nulstille det. Se under "Sådan kommer du på Aula".

Hvis du oplever andre problemer med UNI•Login, skal du kontakte dagplejekontoret på tlf.: 73 76 71 04 eller på mail: postdagplejen@aabenraa.dk.